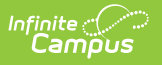

## **Test Accommodations (Iowa)**

Last Modified on 04/15/2025 9:21 am CDT

The Test Accommodations tool identifies the assessments for which the student requires special accommodations and modifications.

| New Save Delete                                                                                        |                        |  |
|----------------------------------------------------------------------------------------------------|------------------------|--|
| Assessment                                                                                             | Start Date     Date    |  |
| MGE Test                                                                                               | 09/12/2022             |  |
| Test Accommodations                                                                                    | s Detail               |  |
| IStart Date                                                                                            | End Date               |  |
| 09/12/2022                                                                                             |                        |  |
| *Assessment<br>MGE Test *<br>Test Format                                                               |                        |  |
| E: Electronic (Online) Testing 🔻                                                                       |                        |  |
| Universal Features                                                                                     |                        |  |
| x 6: Extended time x 8: Exhibits                                                                       | s/Reference Sheets     |  |
| Turn Off Universal Features (ELPA)      Designated Features:     Answer/General Masking Color Contrast |                        |  |
|                                                                                                    | ¥] ¥                   |  |
| Color Overlays                                                                                         | Large Print Test Book  |  |
| Human Read Aloud                                                                                       | Magnification Device   |  |
|                                                                                                    | ation Separate Setting |  |
| Student Reads Test Aloud                                                                               | Text-to-Speech         |  |
| Bilingual Dictionary                                                                                   |                        |  |
| Math/Science Translation                                                                               |                        |  |
|                                                                                                    | •                      |  |
|                                                                                                    |                        |  |
|                                                                                                    |                        |  |
|                                                                                                    |                        |  |

## **Enter Test Accommodations Information**

- 1. Enter a **Start Date** for the accommodation.
- 2. Select at least one **Assessment** for which the accommodation applies. Multiple assessment can be selected, which become individual accommodation records upon save.
- 3. Enter other data as applicable for the student. The table below provides more information about these fields.
- 4. Click **Save** when finished.

## **Test Accommodations Fields and Descriptions**

See the State's Accommodation Guidance for additional information about these fields.

| Field                          | Description                                                                                                    |
|--------------------------------|----------------------------------------------------------------------------------------------------|
| Start Date                     | The first day the student receives the accommodation.                                                                                                    |
| End Date                       | The last day the student receives the accommodation.                                                                                                    |
| Assessment                     | The assessment for which the student receives accommodations.<br>Multiple assessments can be selected, which are split into individual<br>records upon save, with the same options selected.<br>This list is populated based on the assessments created in the Test<br>Setup tool. |
| Test Format                    | The format in which the accommodation is administered, <i>Electronic</i> (Online) Testing or Paper and Pencil Testing.                                                                                                    |
| Universal Features             | Accessibility supports provided either within the assessment or<br>alongside. These features may be available to all students.                                                                                                    |
| Turn Off Universal<br>Features | Indicates that embedded universal features are turned off for this student.                                                                                                    |
| <b>Designated Features</b>     | Features provided to the student because of specified need identified by educators.                                                                                                    |
| Answer/General<br>Masking      | Masking allows students to block off answers or general content to limit visual distractions.                                                                                                    |
| Color Contrast                 | Allows the student to adjust text and screen color to improve<br>readability. Available color combinations are provided in the<br>dropdown list.                                                                                                    |
| Other Features                 | Other features include the following:<br>• Color Overlays<br>• Human Read Aloud<br>• Native Language Direction Translation<br>• Student Reads Test Aloud<br>• Bilingual Dictionary<br>• Large Print Test Book<br>• Magnification Device<br>• Separate Setting<br>• Text-to-Speech  |
| Math/Science<br>Translation    | Indicates if the assessment is translated to Spanish online or using text-to-speech.                                                                                                    |
| Accommodations                 | Defined by the state as changes in procedures or materials that<br>ensure equitable access to instructional and assessment content.                                                                                                    |

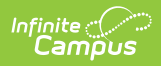

| Field                            | Description                                                                                                    |
|----------------------------------|----------------------------------------------------------------------------------------------------|
| Braille                          | <ul> <li>Indicates if Braille support is provided to visually impaired students.</li> <li>Options are: <ul> <li>Braille: assessment provided in Braille.</li> <li>Braille writer or notetaker: student is provided with option to take notes in Braille.</li> </ul> </li> </ul> |
| Calculator/Calculation<br>Device | Indicates if the student has access to a calculator or multiplication table while taking the test.                                                                                                    |
| Other<br>Accommodations          | Other accommodations include:<br>• Human Signer/Sign Language Interpreter<br>• Speech-to-Text<br>• Abacus<br>• Scribe<br>• Assistive Technology (ELPA)                                                                                                    |